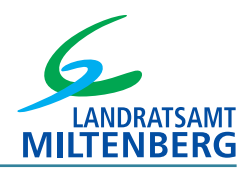

# **INFO-BLATT**

### Anleitung zur Bedienung des Bodenrichtwertportals

### Einsichtnahme in die Bodenrichtwerte für den Landkreis Miltenberg über das Online-Portal

#### Übersicht

| 1. | Aufruf des Bodenrichtwertportals                           | S. 2 |
|----|------------------------------------------------------------|------|
| 2. | Aufruf des gesuchten Grundstücks                           | S. 3 |
|    | Variante 1: Suche über Gemarkung und Flurstücksnummer      | S. 3 |
|    | Variante 2: Suche über Adresse                             | S. 5 |
| 3. | Hinweise zu Bodenrichtwertinformationen                    | S. 6 |
|    | Im Bereich von Bauland                                     | S. 6 |
|    | Im Bereich land- und forstwirtschaftlich genutzten Flächen | S. 7 |
|    | Allgemeine Bemerkung zu Bodenrichtwerten                   | S. 7 |

### Quellenangaben:

Abbildungen 1 - 9: Geobasisdaten: Bayerische Vermessungsverwaltung Sachdaten: Zentrale Auskunftskomponente Bodenrichtwerte Bayern

# 1. Aufruf des Bodenrichtwertportals

Rufen Sie dazu die Seite www.bodenrichtwerte.bayern.de auf. Sie gelangen direkt zu folgender Ansicht:

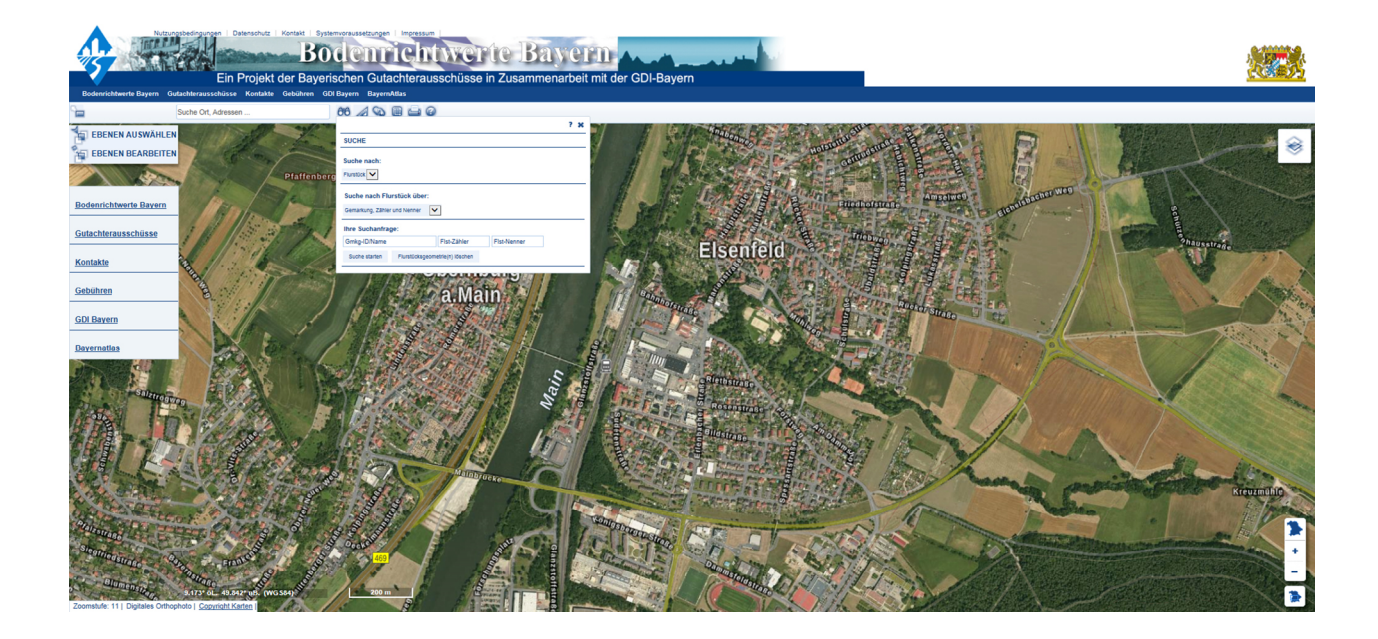

# 2. Aufruf des gesuchten Grundstücks

Um das Grundstück aufzurufen, gibt es verschiedene Möglichkeiten:

| Variante 1: | Suche über | Gemarkung | und F | Iurstücksnummer |
|-------------|------------|-----------|-------|-----------------|
|-------------|------------|-----------|-------|-----------------|

| 66 🖉 🖾 🖾 🙆                       |                                                                                                    |
|----------------------------------|----------------------------------------------------------------------------------------------------|
| all a second                     | ? 🗙 🗤                                                                                                    |
| SUCHE                            |                                                                                                    |
| Suche nach:                      |                                                                                                    |
| ffenberg Flurstock               | Keine Änderung notwendig.                                                                                       |
| Suche nach Flurstück über:       |                                                                                                    |
| Gemarkung, Zähler und Nenner     | Keine Änderung notwendig.                                                                                       |
| Ihre Suchanfrage:                | the second second second second second second second second second second second second second second second se |
| Gmkg-ID/Name F                   | Ist-Zähler Fist-Nenner                                                                                          |
| Suche starten Flurstücksgeometri | e(n) loschen                                                                                                    |
| Hier wird die Comarkung          |                                                                                                    |
| aingagaban. Diasa antsarisht in  | Hier wird die Elurstücksnummer eingegeben.                                                                      |
| der Desel dem Ortsteil in dem    |                                                                                                    |
| der Regel dem Ortstell, in dem   | Elst-Zähler                                                                                                    |
| sich das Flurstuck befindet.     | Ist die Nummer nicht mit einem Tronnstrich                                                                      |
|                                  | ist die Nummer nicht mit einem Treinstrich                                                                      |
|                                  | unterteilt, genügt die Eingabe im Feld "Flst-                                                                   |
|                                  | Zähler".                                                                                                    |

Nachdem die Daten eingegeben wurden, kann die Suche durch "Suche starten" begonnen werden:

|                                                                           | 36 🔊 🖾 🖉 🔊                                                  |                                                          |                |
|---------------------------------------------------------------------------|-------------------------------------------------------------|----------------------------------------------------------|----------------|
| -                                                                         | SUCHE                                                       | ? Ж                                                      | 1.             |
| T                                                                         | Suche nach:                                                 |                                                          |                |
|                                                                           | Suche nach Flurstück über:<br>Gemarkung, Zähler und Nenner  |                                                          | 515            |
| mon the                                                                   | Ihre Suchanfrage:                                           |                                                          | 6              |
| A                                                                         | elsenfeld 5085<br>Suche starten Flurstücksgeometrie(n) löse | Fist-Nenner                                              | 150            |
|                                                                           | Ihre Trefferliste:                                          |                                                          |                |
| Flurstück: 5065/0 Lage: Bei der Steinern Ruhe, Gemarkung: Elsenfeld (416) |                                                             | FA m                                                     |                |
|                                                                           | Au                                                          | s der Trefferliste kann das<br>undstück ausgewählt werde | gesuchte<br>en |

Das ausgewählte Flurstück wird blau eingefärbt auf der Karte angezeigt:

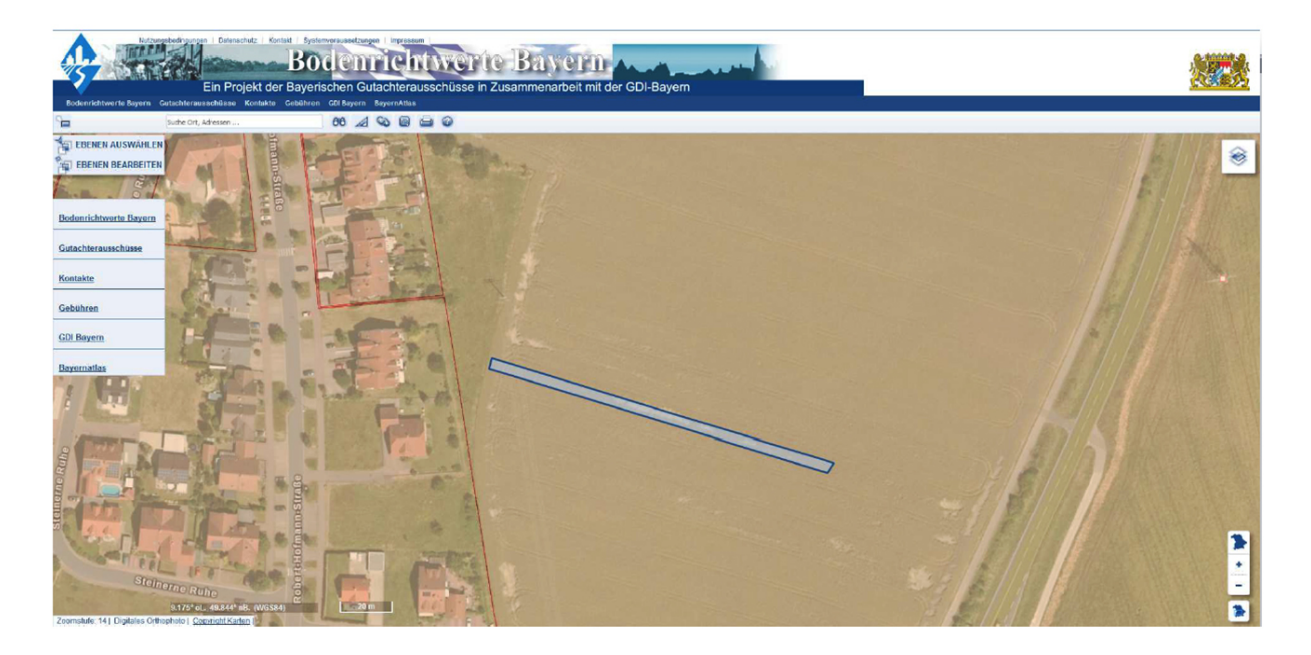

Klicken Sie nun auf das Flurstück, um die Bodenrichtwertinformationen aufzurufen:

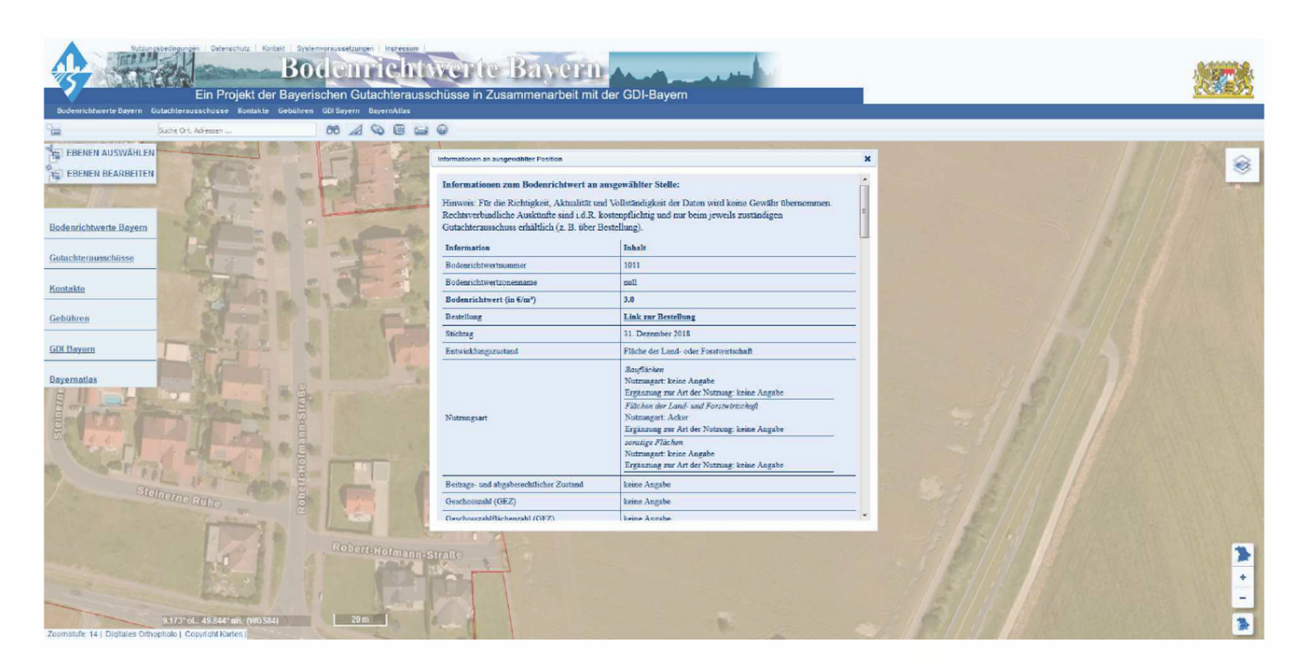

### Variante 2: Suche über Adresse

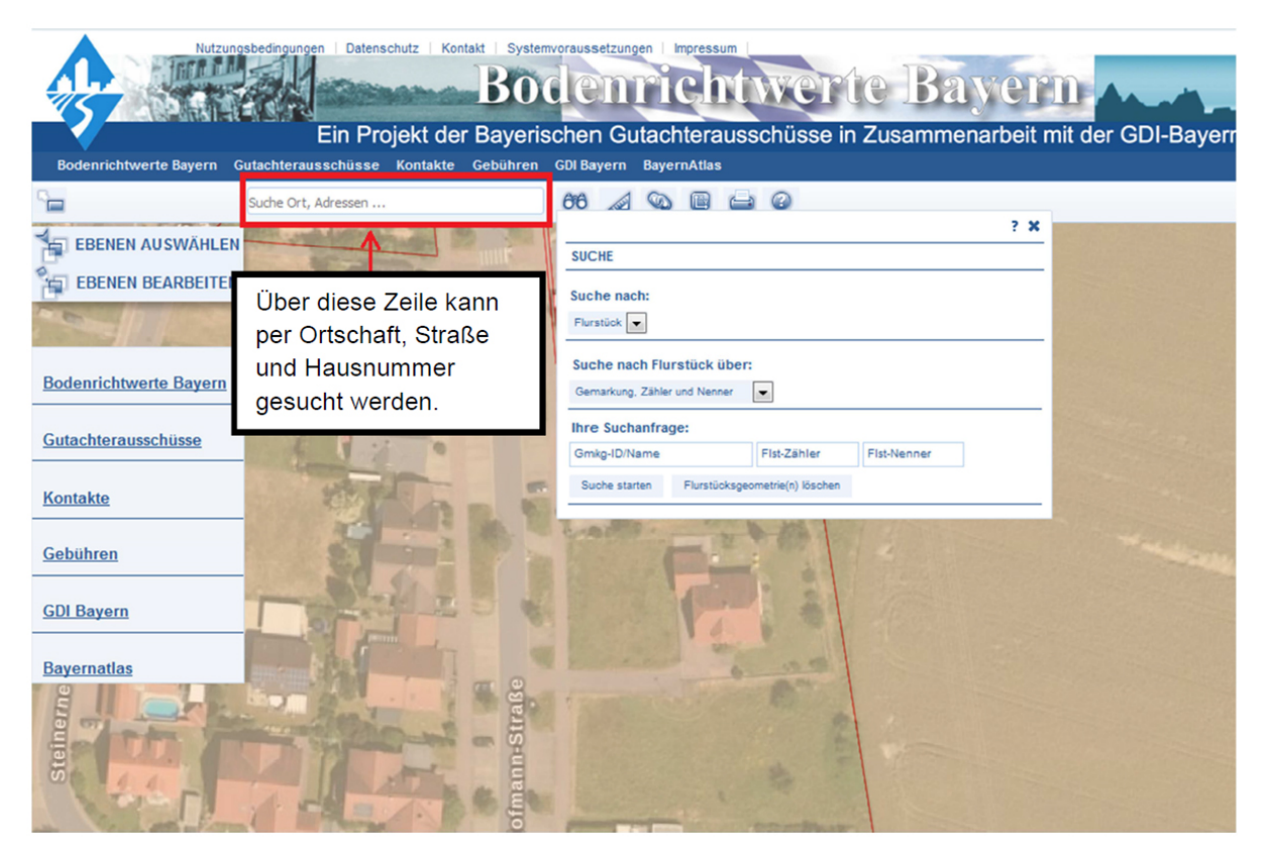

Die Auswahl der gewünschten Adresse lässt die Ansicht auf die gesuchte Stelle der Karte springen:

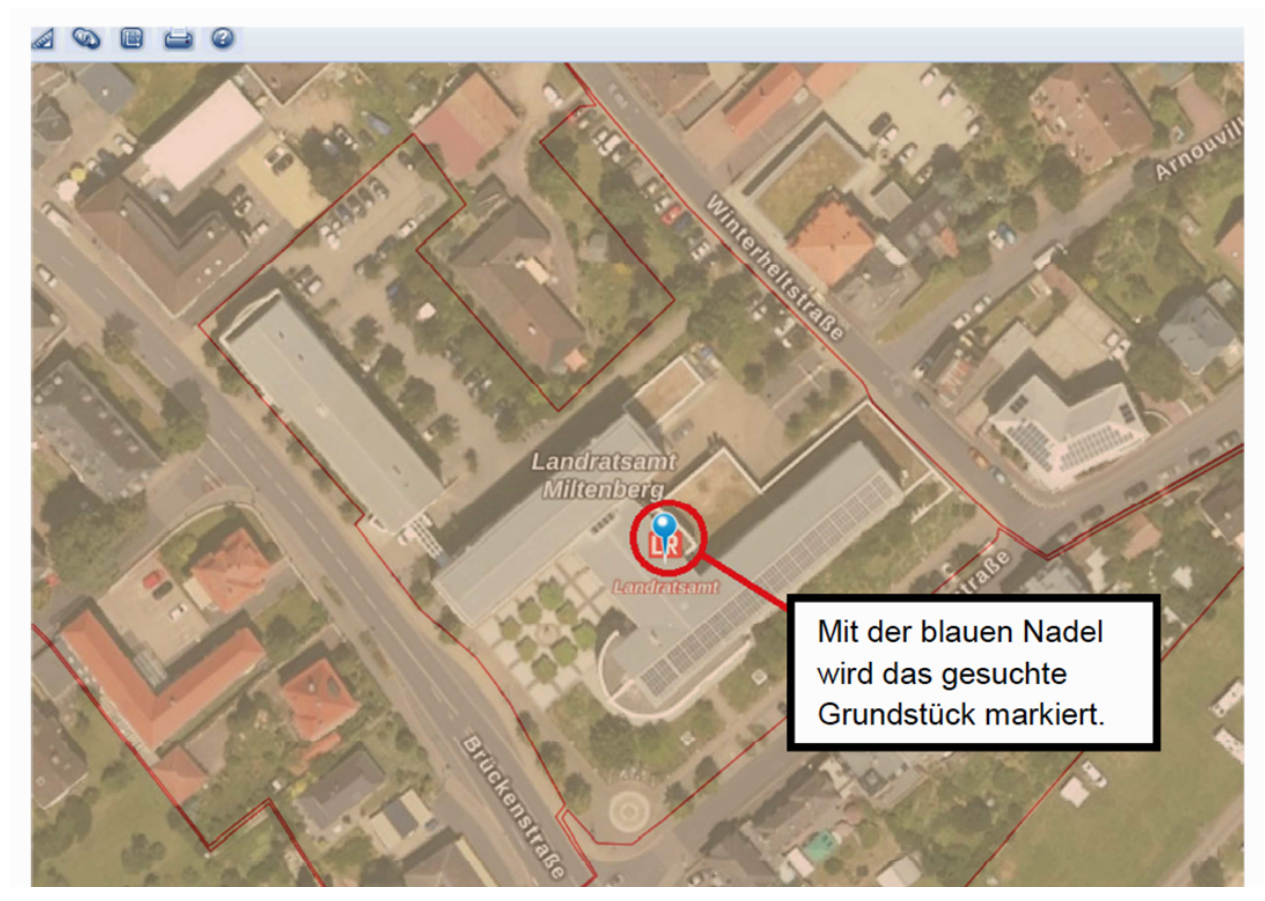

Ein weiterer Klick auf die Karte öffnet die Bodenrichtwertinformationen

### Im Bereich von Bauland

| utachterausschuss erhältlich (z. B. über Bestellung).<br>Der Bodenrichtwert in €/m² gilt für |                                                                                                    | Der Bodenrichtwert in €/m² ailt für ein                                                                                                    | _ |
|----------------------------------------------------------------------------------------------|----------------------------------------------------------------------------------------------------|----------------------------------------------------------------------------------------------------|---|
| Information                                                                                  | Inhalt                                                                                                    | durchschnittliches Grundstück in der                                                                                                    |   |
| Bodenrichtwertnummer                                                                         | 12                                                                                                    | Bodenrichtwertzone. Dieses Grundstück                                                                                                    | < |
| Bodenrichtwertzonenname                                                                      | 64                                                                                                    | Ihr Grundstück von diesen Merkmalen                                                                                                    |   |
| Bodenrichtwert (in €/m²)                                                                     | 160.0                                                                                                    | ab, so kann auch sein Wert abweichen.                                                                                                    |   |
| Bestellung                                                                                   | Link zur Be                                                                                                    | stellung                                                                                                    |   |
| Stichtag                                                                                     | 31. Dezembe                                                                                                    | 31. Dezember 2018                                                                                                    |   |
| Entwicklungszustand                                                                          | Baureifes La                                                                                                    | Baureifes Land                                                                                                    |   |
| Nutzungsart                                                                                  | Bauflächen<br>Nutzungart:<br>Ergänzung z<br>Flächen der<br>Nutzungart:<br>Ergänzung z<br>Sonstige Flä<br>Nutzungart:<br>Ergänzung z | Bauflächen   Nutzungart: allgemeines Wohngebiet   Ergänzung zur Art der Nutzung: keine Angabe   Flächen der Land- und Forstwirtschaft   Nutzungart: keine Angabe   Ergänzung zur Art der Nutzung: keine Angabe   sonstige Flächen   Nutzungart: keine Angabe   Ergänzung zur Art der Nutzung: keine Angabe   Ergänzung zur Art der Nutzung: keine Angabe |   |
| Beitrags- und abgaberechtlicher Zustand                                                      | erschließung                                                                                                    | erschließungsbeitrags- und kostenerstattungsbetragsfrei                                                                                                    |   |

Über "Link zur Bestellung" kann eine schriftliche Auskunft über den Bodenrichtwert beantragt werden. Eine schriftliche Auskunft ist gebührenpflichtig. Die Höhe der Gebühr bemisst sich jeweils nach dem Aufwand und bewegt sich innerhalb eines Gebührenrahmens von 20,00 € bis 350,00 €. In der Regel kostet eine Bodenrichtwertauskunft 25,00 €. In diesen Bereichen sind für jede Stelle 3 bzw. 4 Datensätze an Bodenrichtwertinformationen hinterlegt. Diese beinhalten Bodenrichtwerte zu den hauptsächlich auftretenden Nutzungsarten im Außenbereich (Ackerland, Grünland, forstwirtschaftliche Nutzung). Teilweise wird für Gemeinden im Außenbereich ein vierter Datensatz für Weinbauflächen angegeben.

Eine geografische Einteilung welcher dieser Werte an welcher Stelle gilt, gibt es nicht. Stattdessen ist anhand der tatsächlichen Nutzungsart eines jeden Grundstücks zu entscheiden, welchem Bodenrichtwert es zuzuordnen ist:

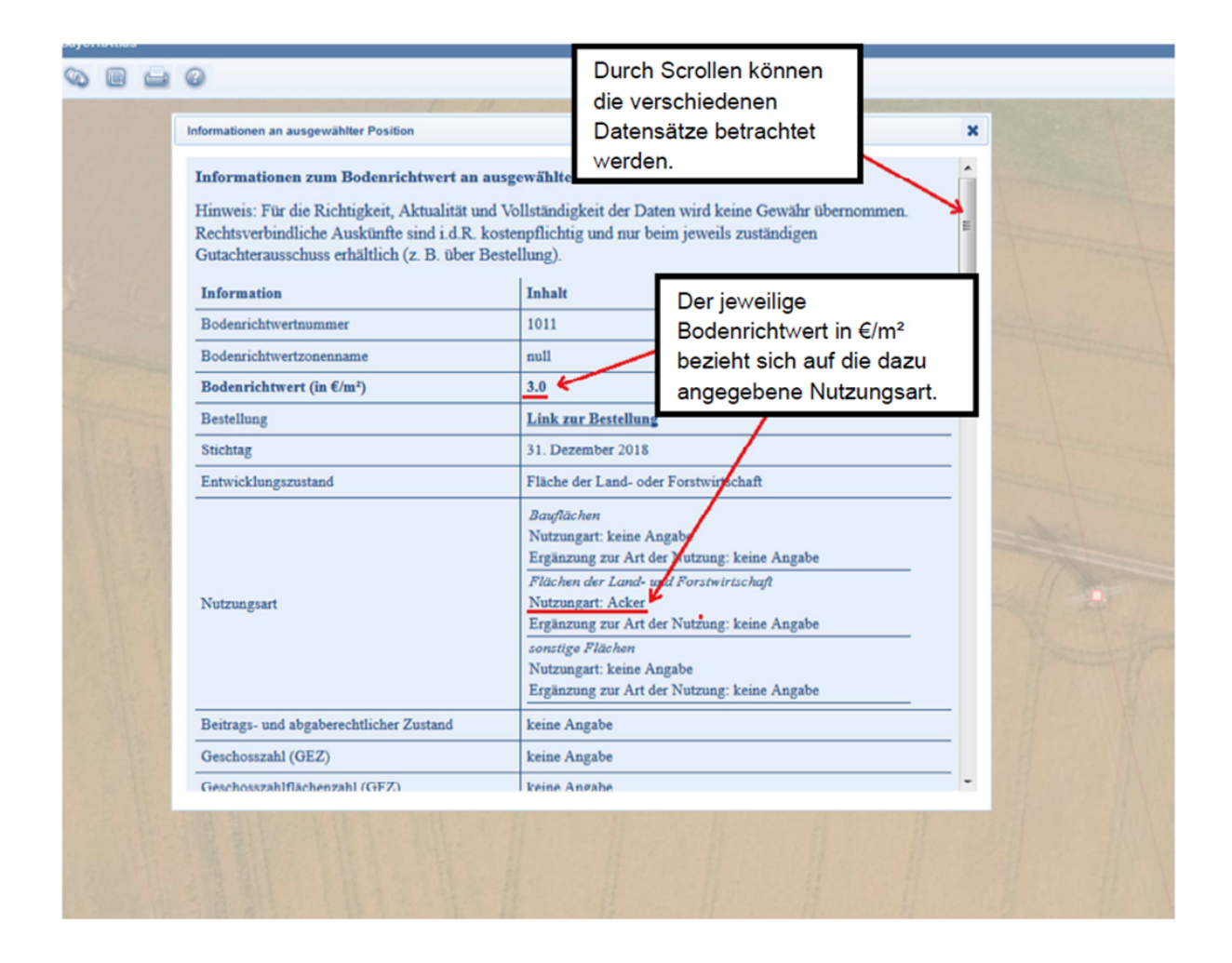

#### Allgemeine Bemerkung zu den Bodenrichtwerten

Bodenrichtwerte sind durchschnittliche Lagewerte für eine bestimmte Bodenrichtwertzone. Sie haben keine bindende Wirkung und stellen – unter Vorbehalt der tatsächlichen örtlichen grundstücksspezifischen Eigenschaften – demgemäß einen Näherungswert dar, der zur Orientierung dienen kann.